### *Navigation:* www.opus.emory.edu

Step 1:

### Log in to OPUS

| EMORY OPUS<br>UNIVERSITY Online Pathway to University S                                                                                                    | tudents                                                                                                    |
|----------------------------------------------------------------------------------------------------|----------------------------------------------------------------------------------------------------|
| Network ID<br>CDOOLEY<br>Password                                                                                                    | Obtain Network ID and Password.<br>Trouble Signing In?<br>View Browser Compatibility.<br>Note: To ensure the confidentiality and protect the integrity of sensitive information within the system,<br>you <b>must</b> close the browser after logging out of each session.                                                                                                    |
| Login<br>You are about to access a computer system maintained or made available b<br>system is strictly prohibited and may be subject to criminal prosecution. By<br>applicable policies and your consent to monitoring, retrieval, and disclosure<br>Healthcare, including law enforcement purposes and enforcement of rules or | y Emory University and/or Emory Healthcare that is intended for authorized users only. Unauthorized use of this<br>proceeding, your use of this system constitutes your acceptance of Emory's IT Conditions of Use and other<br>of any information within this system for any purpose deemed appropriate by Emory University or Emory<br>oncerning unacceptable uses of this system. |
| EMORY HOME   CONTA<br>Copyright © Emory University 2018 - All                                                                                                    | CT EMORY   EMERGENCY   EMPLOYMENT   ABOUT EMORY'S WEB<br>Rights Reserved   201 Dowman Drive. Atlanta, Georgia 30322 USA 404.727.6123                                                                                                    |

### Step 2:

#### Click the Academic Progress Tile

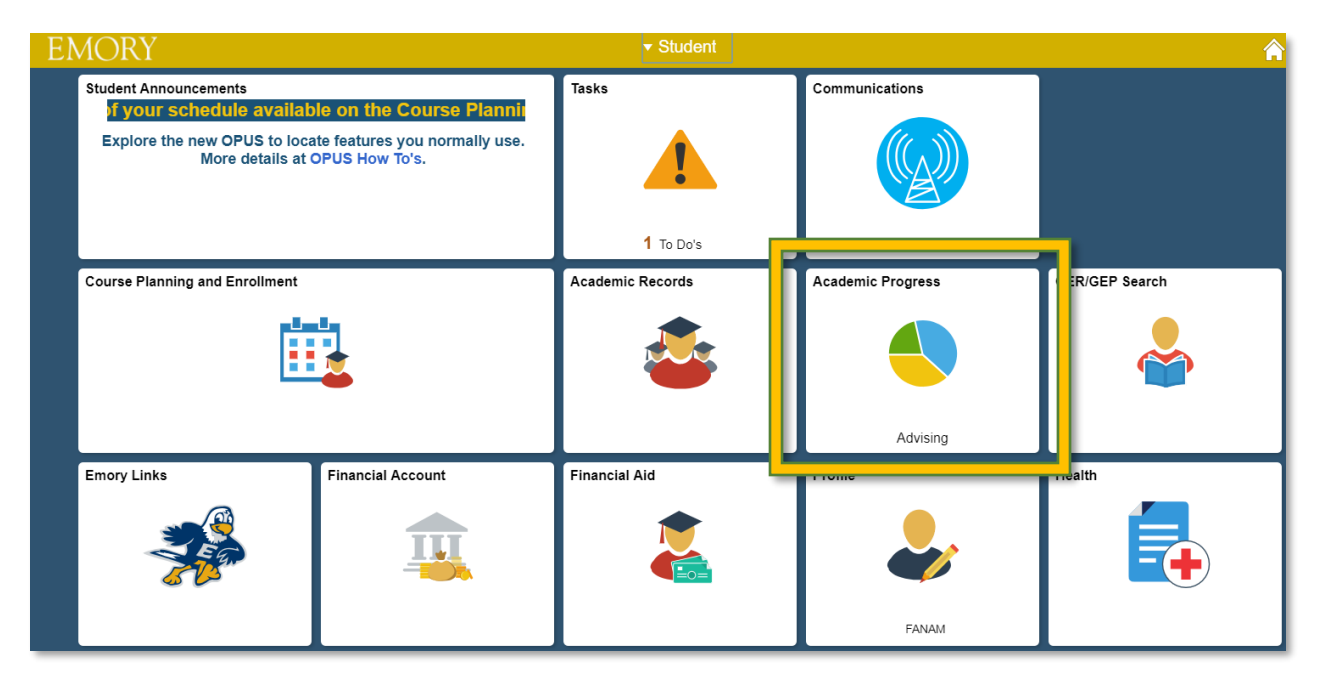

# Step 3:

## Click View What-If Report under Degree Audit

| Student                   | Academic Progress         |
|---------------------------|---------------------------|
| Academic Progress Summary | Academic Progress Summary |
| Academic Progress         | Advising                  |
| Course Requirement Alerts |                           |
| Expected Graduation Term  |                           |
| Advisors                  |                           |
| Degree Audit              |                           |
| View What-if Report       |                           |
|                           |                           |

Step 4:

### Click "Create New Report"

| Student                   | What-if Report Selection                                                                                                    |  |  |  |  |  |
|---------------------------|----------------------------------------------------------------------------------------------------|--|--|--|--|--|
| Academic Progress Summary | Fabliha Anam                                                                                                    |  |  |  |  |  |
| Academic Progress         | What-If Report                                                                                                    |  |  |  |  |  |
| Course Requirement Alerts | What-if Report Selection                                                                                                    |  |  |  |  |  |
| Expected Graduation Term  | You may be thinking of changing your program of study and wonder how that change would affect your<br>progress. You can use this component to set up and request a simulated or "what-if" advisement report based<br>on alternate programs of study. Select the Create New Report button to set up your what-if scenario. |  |  |  |  |  |
|                           | Create New Report View a Saved What-if Report                                                                                                    |  |  |  |  |  |
|                           | Requested on 08/28/2018                                                                                                    |  |  |  |  |  |
| Negree Audit              | Report Date                                                                                                    |  |  |  |  |  |
| <u></u>                   |                                                                                                    |  |  |  |  |  |
| View What-if Report       |                                                                                                    |  |  |  |  |  |
|                           |                                                                                                    |  |  |  |  |  |
|                           |                                                                                                    |  |  |  |  |  |

## Step 5:

Select from "Career Scenario" drop down boxes to simulate alternate catalog years, majors or courses.

Click "Submit Request" to process report

| what-it Report                                                                                                    |                                                     |                                                                                                    |                       |                                                                                                    |                      |
|----------------------------------------------------------------------------------------------------|-----------------------------------------------------|----------------------------------------------------------------------------------------------------|-----------------------|----------------------------------------------------------------------------------------------------|----------------------|
| Create What-if Scenari                                                                                                    | io   <sub>Ti</sub>                                  | mmy Dooley                                                                                                    |                       |                                                                                                    |                      |
| (Advisor) You may be working with<br>this page, you can set up a what-if<br>what-if courses.                                                                                                    | someone<br>scenario l                               | who is considering a particular<br>based on different academic pro                                                           | program<br>ograms. `i | of study or major. Using<br>′ou may also select                                                     |                      |
| Select the Submit Request button to                                                                                                    | o request                                           | a degree progress report for the                                                                                             | e individu            | al based on what-if                                                                                 |                      |
| mormation you provided.                                                                                                    | nformation you provided. Return to Report Selection |                                                                                                    |                       |                                                                                                    |                      |
| Course Coursein                                                                                                    |                                                     |                                                                                                    |                       |                                                                                                    |                      |
| Career Scenario                                                                                                    |                                                     |                                                                                                    |                       |                                                                                                    |                      |
| Select a career for which you want t                                                                                                    | the chang                                           | je to take place.                                                                                                    |                       |                                                                                                    |                      |
|                                                                                                    |                                                     |                                                                                                    |                       |                                                                                                    |                      |
| Institution                                                                                                    | Career                                              |                                                                                                    | Catalog               | Year                                                                                                |                      |
| Emory University                                                                                                    | Under                                               | rgraduate Emory College 🛛                                                                                                    | Fall 20               | 019 ¥                                                                                               |                      |
|                                                                                                    |                                                     |                                                                                                    |                       |                                                                                                    |                      |
| Very and define we to these accession                                                                                                    | ve                                                  | centario based on one of more p                                                                                              | rograma               | or study.                                                                                           |                      |
| You can define up to three scenario                                                                                                    |                                                     | A 7.00 1                                                                                                    |                       |                                                                                                    | _                    |
| Academic Program                                                                                                    | ▼                                                   | Area of Study                                                                                                    | T                     | Concentration                                                                                       | Ţ                    |
| Academic Program<br>Liberal Arts & Sciences                                                                                                    | ¥                                                   | Area of Study<br>Spanish & Portuguese BA                                                                                     | <b>v</b>              | Concentration n/a n/a                                                                               | T<br>T               |
| Academic Program<br>Liberal Arts & Sciences<br>Liberal Arts & Sciences                                                                                                    | ¥<br>¥                                              | Area of Study<br>Spanish & Portuguese BA<br>International Studies ND<br>None                                                 | ¥<br>¥                | Concentration n/a n/a None                                                                          | *<br>*               |
| Academic Program<br>Liberal Arts & Sciences<br>Liberal Arts & Sciences                                                                                                    | ¥<br>¥<br>¥                                         | Area of Study<br>Spanish & Portuguese BA<br>International Studies ND<br>None                                                 | ¥<br>¥<br>¥           | Concentration n/a n/a None                                                                          | <b>v</b><br><b>v</b> |
| Academic Program Liberal Arts & Sciences Liberal Arts & Sciences None Course Scenario                                                                                                    | ¥<br>¥<br>¥                                         | Area of Study<br>Spanish & Portuguese BA<br>International Studies ND<br>None                                                 | ¥<br>¥                | Concentration n/a None                                                                              | <b>Y</b><br><b>Y</b> |
| Academic Program Liberal Arts & Sciences Liberal Arts & Sciences None Course Scenario Select the "browse course catalog"                                                                                               | V<br>V<br>V                                         | Area of Study<br>Spanish & Portuguese BA<br>International Studies ND<br>None                                                 | V<br>V<br>V           | Concentration n/a n/a None ur course                                                                | <b>v</b><br><b>v</b> |
| Academic Program Liberal Arts & Sciences Liberal Arts & Sciences None Course Scenario Select the "browse course catalog" what-if scenario.                                                                             | V<br>V<br>V<br>button ar                            | Area of Study Spanish & Portuguese BA International Studies ND None d then select courses for inclus                         | ▼<br>▼<br>▼           | Concentration n/a n/a None ur course                                                                | <b>v</b><br><b>v</b> |
| Academic Program Liberal Arts & Sciences Liberal Arts & Sciences None Course Scenario Select the "browse course catalog" what-if scenario.                                                                             | V<br>V<br>V                                         | Area of Study<br>Spanish & Portuguese BA<br>International Studies ND<br>None                                                 | T<br>T<br>T           | Concentration n/a n/a None ur course                                                                | V<br>V               |
| Academic Program Liberal Arts & Sciences Liberal Arts & Sciences None Course Scenario Select the "browse course catalog" what-if scenario. Browse Course Catalog                                                       | V<br>V<br>V                                         | Area of Study<br>Spanish & Portuguese BA<br>International Studies ND<br>None                                                 | V<br>V<br>V           | Concentration n/a n/a None ur course                                                                | Y<br>Y<br>Y          |
| Academic Program<br>Liberal Arts & Sciences<br>Liberal Arts & Sciences<br>None<br>Course Scenario<br>Select the "browse course catalog"<br>what-if scenario.<br>Browse Course Catalog<br>What-If Course List           | V<br>V<br>V                                         | Area of Study Spanish & Portuguese BA International Studies ND None  d then select courses for inclus Personalize View All   | v<br>v<br>sion in you | Concentration n/a n/a None                                                                          | Y<br>Y<br>Y          |
| Academic Program Liberal Arts & Sciences Liberal Arts & Sciences None Course Scenario Select the "browse course catalog" what-if scenario. Browse Course Catalog What-If Course List Course                            | V<br>V<br>V                                         | Area of Study Spanish & Portuguese BA International Studies ND None  d then select courses for inclus Personalize   View All | T<br>T<br>ion in you  | Concentration n/a n/a None Ur course First ④ 1 of 1 ④ Last                                          | Y<br>Y<br>Y          |
| Academic Program Liberal Arts & Sciences Liberal Arts & Sciences None Course Scenario Select the "browse course catalog" what-if scenario. Browse Course Catalog What-If Course List Course                            | V<br>V<br>V                                         | Area of Study Spanish & Portuguese BA International Studies ND None  d then select courses for inclus Personalize   View All | v<br>v<br>ion in you  | Concentration          n/a         n/a         None         ur course         First ④ 1 of 1 ④ Last | Y                    |
| Academic Program<br>Liberal Arts & Sciences<br>Liberal Arts & Sciences<br>None<br>Course Scenario<br>Select the "browse course catalog"<br>what-if scenario.<br>Browse Course Catalog<br>What-If Course List<br>Course | V<br>V<br>V                                         | Area of Study Spanish & Portuguese BA International Studies ND None  d then select courses for inclus Personalize   View All | v<br>v<br>sion in you | Concentration n/a n/a None Ur course First ④ 1 of 1 ④ Last                                          | Y                    |
| Academic Program<br>Liberal Arts & Sciences<br>Liberal Arts & Sciences<br>None<br>Course Scenario<br>Select the "browse course catalog"<br>what-if scenario.<br>Browse Course Catalog<br>What-If Course List<br>Course | V<br>V<br>V<br>button ar                            | Area of Study Spanish & Portuguese BA International Studies ND None  d then select courses for inclus Personalize   View All | I (2)                 | Concentration n/a n/a None Ur course First ④ 1 of 1 ④ Last Submit Request                           | Y<br>Y<br>Y          |

## Here is your Academic Advisement Report!

| Collapse All                                             | Expand All                | View Report as PDF       |  |  |
|----------------------------------------------------------|---------------------------|--------------------------|--|--|
| <i>⊗</i> Tał                                             | ken 🔶 In 🛧 Pl<br>Progress | anned ? What-if          |  |  |
| ▶ **FOR FALL 2019 ONLY** LI                              | EGEND, DISCLAIMER, GPA A  | ND TOTAL HOURS (RG 1255) |  |  |
|                                                          | ,,,,,,,                   |                          |  |  |
| **FOR FALL 2019 ONLY** G                                 | ENERAL EDUCATION REQUI    | REMENTS (RG 1256)        |  |  |
| Sociology Major Requirements (Bachelor of Arts) (RG 984) |                           |                          |  |  |
| International Studies Major Requirements (RG1132)        |                           |                          |  |  |